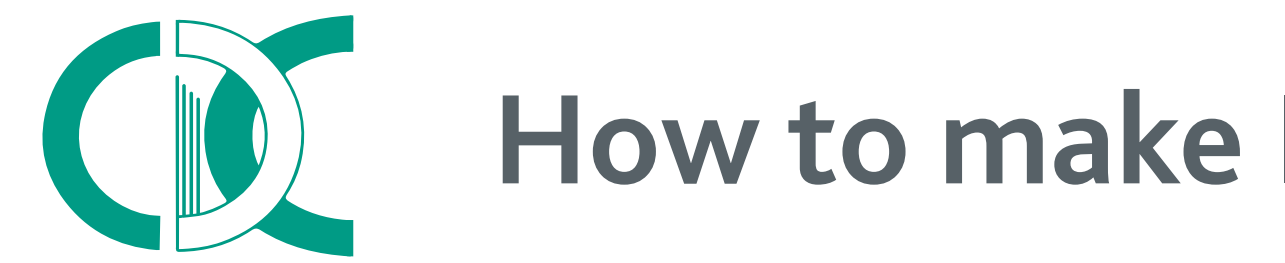

## How to make Investments in CDC?

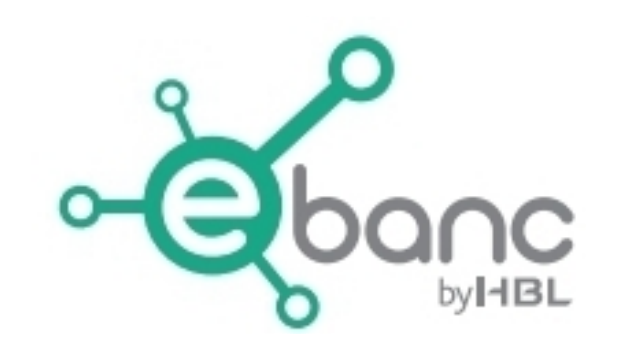

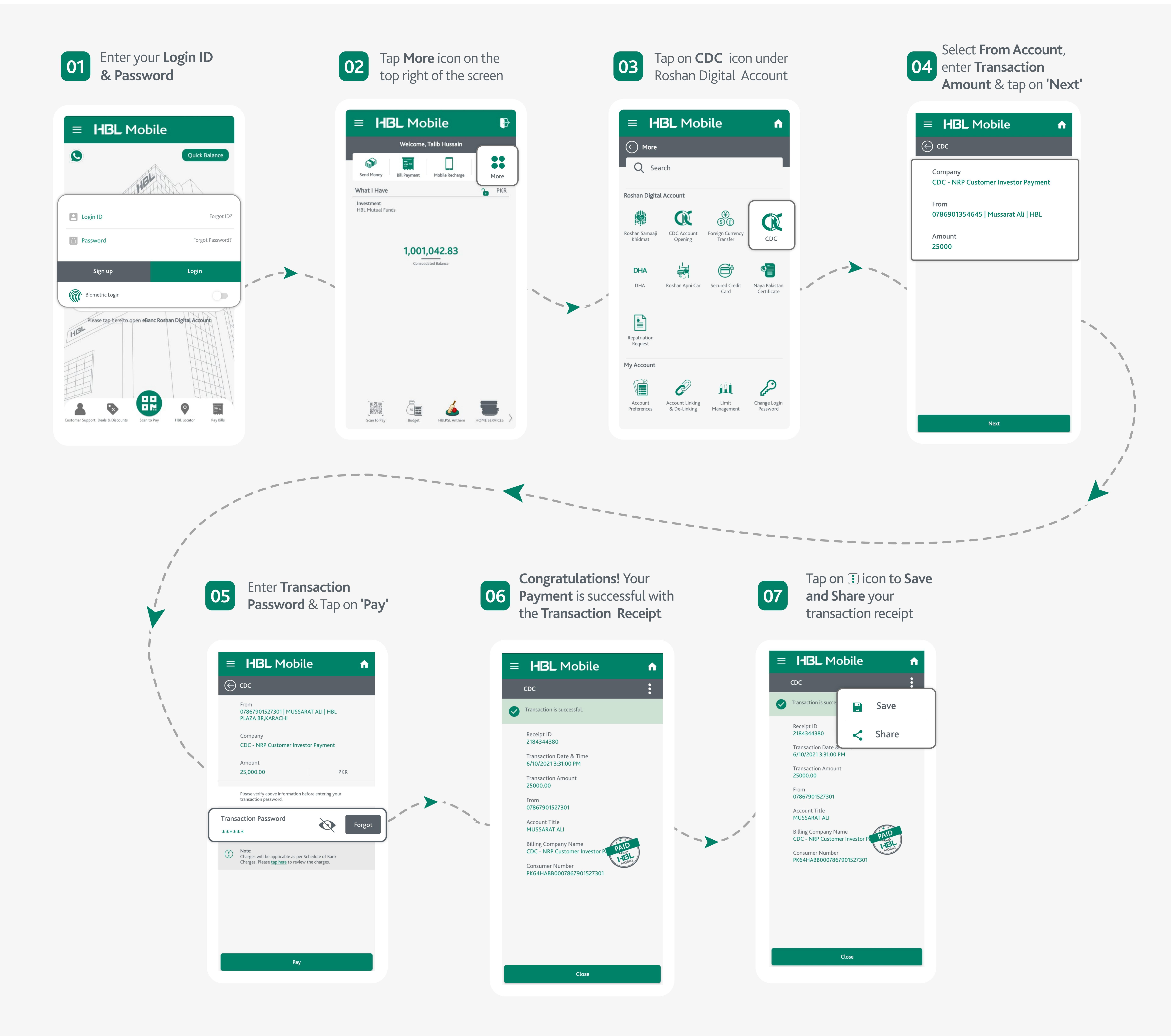

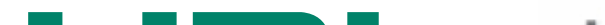

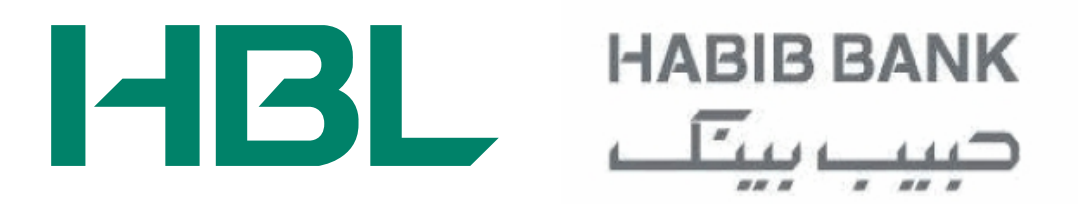

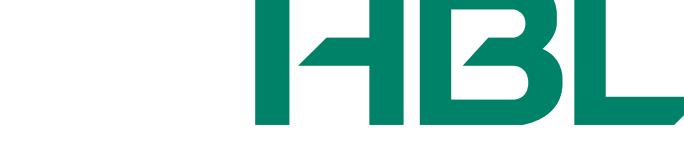